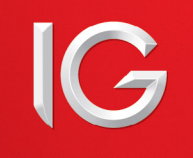

## ProRealTimeチャートVersion10.2の起動プログラム、インストール方法

Javaを使用しない新しい起動プログラムをご利用いただくには、プログラムをインストールしていただく必要がございます。 下記の各項目をご確認の上、インストールをお願い申し上げます。

## **Internet Explorer**

- ① 取引画面の「ツール」を選択し、「チャートプログラム」を起動させる
- ②「Launch your platform」をクリックする

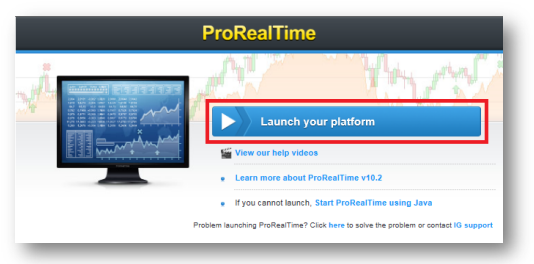

③「Download and install ProRealTime Launcher」をクリックする

| ProRealTime                                                                                                    |
|----------------------------------------------------------------------------------------------------|
| Are you begin any incurs stating ProPostTime?                                                                                                    |
| Are you having any issues starting Procear line?                                                                                                    |
| To resolve any issue, install or re-install ProfeetTime by clicking on the button below.                                                                                                    |
| If ProRealTime is already installed on your computer, this will remove the previous version and re-install the latest version. All your platform saves will be kept during this re-installation. |
| Back Download and install ProRealTime Launcher                                                                                                    |
| If you have already re-installed ProRealTime Launcher and still carnot start the software, check our FAQ section or use the Java mode.                                                           |
|                                                                                                    |

④ 画面下に表示される、ダウンロード注意項目内の「保存」を選んで、 デスクトップ等に保存する

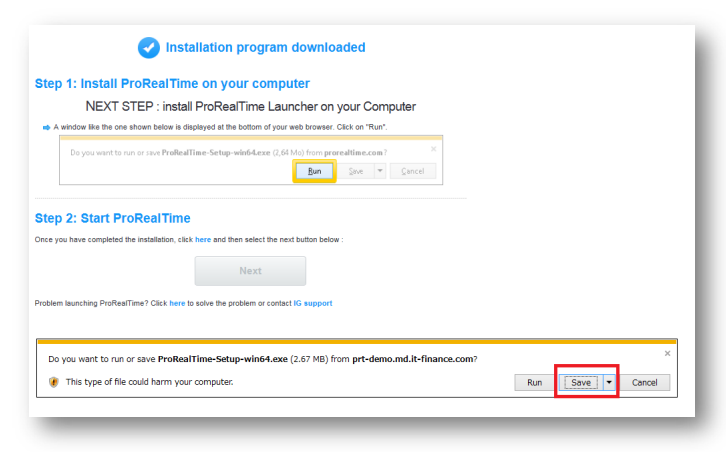

⑤保存完了後、「実行」を選んで、起動させる

| p 1. mstan Prokear fine                                                                                         | on your computer                                                          |
|----------------------------------------------------------------------------------------------------|---------------------------------------------------------------------------|
| NEXT STEP : install                                                                                             | roRealTime Launcher on your Computer                                      |
| A window like the one shown below is disp                                                                       | yed at the bottom of your web browser. Click on "Run".                    |
| Do you want to run or save <b>ProRealTi</b>                                                                     | e-Setup-wind-Lexe (2,61 Mo) from procediting.com ? ×<br>Bun Size * Cancel |
|                                                                                                    |                                                                           |
| p 2: Start ProRealTime                                                                                          |                                                                           |
| p 2: Start ProRealTime<br>you have completed the installation, click                                            | re and then select the next button below :                                |
| p 2: Start ProRealTime                                                                                          | we and then select the next button below :                                |
| p 2: Start ProRealTime<br>you have completed the installation, click<br>em launching ProRealTime? Click here to | es and then solect the next button below :           Next           Next  |

⑥ インストール画面の表示後、「Install」をクリックして、インストール を開始する

| Setup - IG ProRealTime                                                                      | X        |
|---------------------------------------------------------------------------------------------|----------|
| Ready to Install<br>Setup is now ready to begin installing IG ProRealTime on your computer. | <b>þ</b> |
| Click Install to continue with the installation.                                            |          |
|                                                                                             |          |
|                                                                                             |          |
|                                                                                             |          |
| Install                                                                                     | Cancel   |

⑦ インストール終了後、「Finish」をクリックする

| Setup - IG ProRealTime |                                                                                                    |
|------------------------|----------------------------------------------------------------------------------------------------|
|                        | Completing the IG ProRealTime<br>Setup Wizard<br>Click Finish to exit Setup.<br>Please log in to your broker web trading platform to launch IG<br>proRealTime. |
|                        | Finish                                                                                                    |

⑧「Step 2: Start ProRealTime」にある「here」をクリックする

| Installation program downloaded                                                                                                    |
|----------------------------------------------------------------------------------------------------|
| Step 1: Install ProRealTime on your computer                                                                                       |
| NEXT STEP : install ProRealTime Launcher on your Computer                                                                          |
| A window like the one shown below is displayed at the bottom of your web browser. Click on "Run".                                  |
| Do you want to run or save ProRealTime-Setup-win64,exe (2,64 Mo) from prorealtime.com? ×           Bun         Save         Cancel |
| Step 2: Start ProRealTime Once you have completed the installation, c ck here an then select the next button below : Next          |
| Problem launching ProRealTime? Click here to solve the problem or contact IG support                                               |

| NEXT STEP : install ProRealTime Launcher on your Computer |                                                                                                    |  |
|-----------------------------------------------------------|----------------------------------------------------------------------------------------------------|--|
|                                                           |                                                                                                    |  |
|                                                           | Do you want to run or save ProRealTime-Setup-win64.exe (2,64 Mo) from prorealtime.com? 2 Bun Save 💌 Cancel            |  |
|                                                           |                                                                                                    |  |
| р<br>you                                                  | 2: Start ProRealTime                                                                                                  |  |
| p<br>rot                                                  | 2: Start ProRealTime<br>I have completed the installation, click here and then select the next button below :<br>Next |  |

<sup>12</sup> ProRealTime SOFTWARE画面が表示され、チャートの表示が行われます

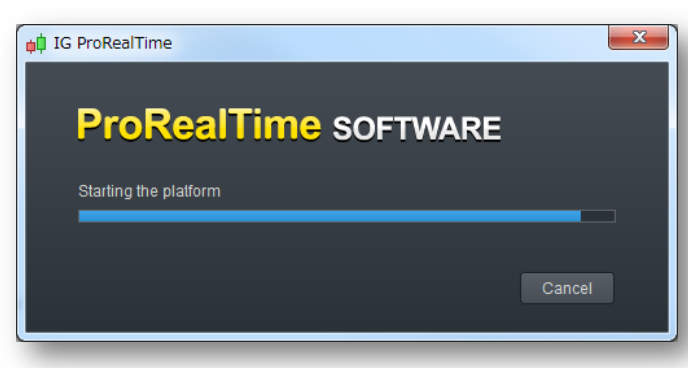

10 「Start your ProRealTime platform」をクリックする

|                           | Internet Explorer                                                                                                    |
|---------------------------|----------------------------------------------------------------------------------------------------|
|                           | Do you want to allow this website to open a program on your computer?                                                                                                    |
|                           | From: prorealtime.com                                                                                                    |
|                           | ProRealTime.exe                                                                                                    |
|                           | ess: prorealtime://AAAAwBV5aMoExHFJHeN<br>CKnC09I1phDB04EFartYMUdod5K/CuUMvm v                                                                                                    |
|                           | Always ask before opening this type of address                                                                                                    |
|                           | 2 Allow Cancel                                                                                                    |
|                           | Allowing web content to open a program can be useful, but it can<br>potentially harm your computer. Do not allow it unless you trust<br>the source of the content. <u>What's the risk?</u> |
| avoid seeing this message | every time:                                                                                                    |
| 1: Uncheck "Always as     | k before opening this type of address"                                                                                                    |
|                           |                                                                                                    |
| 2: Click on "Allow"       |                                                                                                    |
|                           | Start your ProReal Time platform                                                                                                    |
|                           | Start your Proteen time platform                                                                                                    |

① プログラムの起動許可画面が表示されたら、「Allow」をクリックする

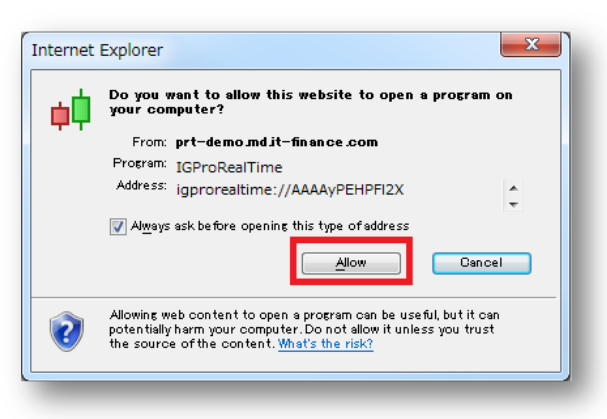